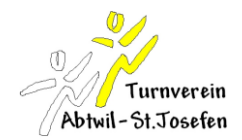

# Kalender vom Turnverein Abtwil-St.Josefen auf Android oder iPhone

#### Voraussetzung

Zur Verwendung des Turnverein-Kalenders wird entweder ein

- Google Account
- Apple Account
- Microsoft Account

benötigt. Der Account sollte bereits einen Kalender beinhalten. Diese Auflistung ist nicht abschliessend. Mit einer Internetrecherche findet man zahlreiche Anleitungen zur Importierung eines ICS Kalenders (ICS-Datei).

## Turnverein Abtwil-St.Josefen Kalender zum eigenen Kalender hinzufügen

Aus organisatorischen Gründen gibt es mehrere Kalender die in den eigenen Kalender hinzugefügt werden könnnen. Folgende Kalender stehen zur Verfügung.

| Kalender    | URL des Kalenders                                                                                                    |  |
|-------------|----------------------------------------------------------------------------------------------------|--|
| Erwachsene  | http://www.google.com/calendar/ical/tvabtwil.ch_vgcaerm655pkjn0sjs8ur815q8%40group.calendar.google.com/public/basic.ics       |  |
| Jugi        | http://www.google.com/calendar/ical/tvabtwil.ch_lo9in308ot1pfhti4jqubpcaqk%40group.calendar.google.com/public/basic.ics       |  |
| Getu Jugend | https://calendar.google.com/calendar/ical/tvabtwil.ch_vjugbfodpnih6c10el3rfja39c%40group.calendar.google.com/public/basic.ics |  |
| Leiter      | http://www.google.com/calendar/ical/tvabtwil.ch_61qfoauf8dagjghjlib8p7i22o%40group.calendar.google.com/public/basic.ics       |  |
| Vorstand    | http://www.google.com/calendar/ical/tvabtwil.ch_b199uevfp8t0sjh9q0efl2tgl4%40group.calendar.google.com/public/basic.ics       |  |
| Schulferien | https://calendar.google.com/calendar/ical/tvabtwil.ch_b69pf6v1to0mt9baihvfen7hd8%40group.calendar.google.com/public/basic.ics |  |

## **Beispiel Google-Account**

Es wird ein Google Account benötigt. (z.B. hans.muster@gmail.com) Ein Account kann unter folgendem Link eröffnet werden: https://www.google.com/accounts/SignUp

Der Kalender des eigenen Google Account muss auf dem Android oder auf dem iPhone eingerichtet werden.

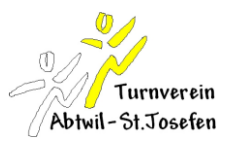

Um die Kalender des Turnverein Abtwil-St.Josefen hinzuzufügen muss in einem Browser der Kalender geöffnet werden. <u>www.google.com/calendar</u>

| Text & Tabellen Fotos Sites Web Mehr <del>-</del> |
|---------------------------------------------------|
| Kalender durchsuchen                              |
| Heute 28. Nov. – 4. Dez. 2011                     |
| Mo 28.11.                                         |
|                                                   |
| GMT+01                                            |
| 10:00                                             |
| 11:00                                             |
| 12:00                                             |
| 13:00                                             |
| Kalender von Freunden hinzufügen                  |
| Interessante Kalender durchsuchen                 |
| Über URL hinzufügen                               |
| Kalender importieren                              |
| Einstellungen                                     |
|                                                   |

Als erstes muss über "Weitere Kalender" "Über URL hinzufügen" ausgewählt werden.

| URL: | t8%40group.calendar.google.com&ctz=Europe/Zurich                                                         |
|------|----------------------------------------------------------------------------------------------------|
|      | Wenn Ihnen die Adresse für einen Kalender bekannt ist,<br>können Sie diese im iCal-Format hier eingeben. |
|      | Den Kalender öffentlich machen?                                                                          |
|      | Kalender hinzufügen Abbrechen                                                                            |

Nun kann die gewünschte URL eines Kalenders in das Textfeld kopiert werden und anschliessend mit "Kalender hinzufügen" bestätigt werden.

Die URL's der Kalender sind in der obenstehenden Tabelle enthalten. Der ganze Vorgang Hinzufügen kann für weitere Kalender wiederholt werden.

×

Über URL hinzufügen

# Einrichten auf Android

Unter Einstellungen/"Konten und Synchronisation" muss das eigene Google-Konto hinzugefügt werden. (Vorsicht: mit höchster Wahrscheinlichkeit ist das eigene Konto bereits eingerichtet.)

#### Einrichten auf iPhone

Unter Einstellungen/"Mail, Kontakte, Kalender" öffnen, anschliessend auf der nächsten Seite "Accounts" auf den Punkt "Account hinzufügen…" Es erscheint folgende Auswahl an Synchronisationsmöglichkeiten:

| .atil o2 - de 🤶 | 14:44                | 80% 🖙 |
|-----------------|----------------------|-------|
| Mail Ac         | count hinzufi        | ügen  |
| 8               | Microsoft<br>Exchang | e     |
| n               | nobile               | e     |
|                 | Google               |       |
| -               | YAHOO                | I.    |
|                 | Aol.                 |       |
|                 | Andere               |       |
|                 |                      |       |

Nun ist es wichtig "Microsoft Exchange" zu wählen. Das führt zum nächsten Bildschirm, in dem die Zugangsdaten eingegeben werden müssen.

| nii o2 - de 🔶 | 14:44                   | 80% 📼      |
|---------------|-------------------------|------------|
| Abbrechen     | Account-Info            | Fertig     |
| E-Mail        | besimkar@googl          | iemail.com |
| Server        | m.google.com            |            |
| Domain        | Optional                |            |
| Benutzerr     | <b>name</b> besimkar⊛go | ogiemaii   |
| Kennwort      | ******                  | _          |
| Beschreib     | oung Google Syn         | ic.        |
| SSL verw      | enden 🧧                 |            |

E-Mail: Die Mailadresse des Google Accounts Server: m.google.com Domain: (nichts eintragen) Benutzername: Die Mailadresse des Google Accounts Kennwort: Das Passwort des Google Accounts Beschreibung: (frei wählbare Beschreibung) SSL verwenden (erscheint erst später): aktivieren bzw. aktiviert lassen

| anil o2 - de 🛜 14:44 | 80% 🗖          |
|----------------------|----------------|
| Mail Google S        | Sync           |
| Exchange-Account     |                |
| Account-Info         | >              |
| Mail                 |                |
| Kontakte             | 0              |
| Talender Kalender    |                |
| Mail synchronisierer | n Unbegrenzt > |
| Sofort weiterleiten  | Eingang >      |
| Account lö           | schen          |

Hier muss mindesten der Kalender aktiviert sein.